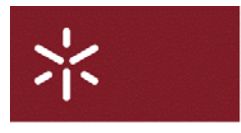

Universidade do Minho Serviço de Apoio Informático à Aprendizagem (SAPIA)

## Manual de utilização do FileZilla

A aplicaçãoOpen SourceFilezilla está disponível para download em :

http://filezilla-project.org/download.php?type=client

O SAPIA disponibiliza acesso às áreas de conteúdos utilizando FTP seguro (SSL).

## Configuração do site a gerir

Após iniciar o programa, deverá proceder à configuração do site que pretende gerir.Para o efeito aceda a **Ficheiro** ->**Gestor de Sítios** 

| Z FileZilla                                                                               |                                                                                                    |                                                                               |              |                                                                                                    |                                                                                                    |                                                                                                    |                                                 |                                                       |
|-------------------------------------------------------------------------------------------|----------------------------------------------------------------------------------------------------|-------------------------------------------------------------------------------|--------------|----------------------------------------------------------------------------------------------------|----------------------------------------------------------------------------------------------------|----------------------------------------------------------------------------------------------------|-------------------------------------------------|-------------------------------------------------------|
| <u>Eicheiro E</u> ditar <u>V</u> er                                                       | <u>T</u> ransferência <u>S</u> ervidor <u>I</u>                                                                          | <u>M</u> arcadores <u>Aj</u> uda                                              |              |                                                                                                    |                                                                                                    |                                                                                                    |                                                 |                                                       |
| 1 🛛 🕶 📝 💷 😷                                                                               |                                                                                                    | n + 9. 🗉 🕅                                                                    | b.           |                                                                                                    |                                                                                                    |                                                                                                    |                                                 |                                                       |
| Anfitrião:                                                                                | Nome de utilizad                                                                                                    | dor:                                                                          | Palay        | ra-passe:                                                                                               | 1                                                                                                    | Porta:                                                                                                    | acão rápida                                     | )                                                     |
| Brander [                                                                                 |                                                                                                    |                                                                               |              |                                                                                                    |                                                                                                    |                                                                                                    |                                                 |                                                       |
|                                                                                           |                                                                                                    |                                                                               |              |                                                                                                    |                                                                                                    |                                                                                                    |                                                 |                                                       |
|                                                                                           |                                                                                                    |                                                                               |              |                                                                                                    |                                                                                                    |                                                                                                    |                                                 |                                                       |
|                                                                                           |                                                                                                    |                                                                               |              |                                                                                                    |                                                                                                    |                                                                                                    |                                                 |                                                       |
|                                                                                           |                                                                                                    |                                                                               |              |                                                                                                    |                                                                                                    |                                                                                                    |                                                 | ~                                                     |
| Endersee Jacob V                                                                          |                                                                                                    |                                                                               |              | Enderare remet                                                                                          |                                                                                                    |                                                                                                    |                                                 |                                                       |
| Endereço local:                                                                           | abalbo                                                                                                    |                                                                               | Y            | Endereço remoc                                                                                          |                                                                                                    |                                                                                                    |                                                 |                                                       |
| Os meus do                                                                                | ocumentos                                                                                                    |                                                                               |              |                                                                                                    |                                                                                                    |                                                                                                    |                                                 |                                                       |
|                                                                                           | putador                                                                                                    |                                                                               |              |                                                                                                    |                                                                                                    |                                                                                                    |                                                 |                                                       |
| 🐨 🕄 🖸 illea rolli                                                                         | putatur                                                                                                    |                                                                               |              |                                                                                                    |                                                                                                    |                                                                                                    |                                                 |                                                       |
|                                                                                           |                                                                                                    |                                                                               |              |                                                                                                    |                                                                                                    |                                                                                                    |                                                 |                                                       |
|                                                                                           |                                                                                                    |                                                                               |              |                                                                                                    |                                                                                                    |                                                                                                    |                                                 |                                                       |
|                                                                                           |                                                                                                    |                                                                               |              |                                                                                                    |                                                                                                    |                                                                                                    |                                                 |                                                       |
|                                                                                           |                                                                                                    |                                                                               |              |                                                                                                    |                                                                                                    |                                                                                                    |                                                 |                                                       |
|                                                                                           |                                                                                                    |                                                                               |              |                                                                                                    |                                                                                                    |                                                                                                    |                                                 |                                                       |
|                                                                                           |                                                                                                    |                                                                               |              |                                                                                                    |                                                                                                    |                                                                                                    |                                                 |                                                       |
| Nome /                                                                                    | Tamanho Tipo                                                                                                    |                                                                               | Modific      | Nome 🕗                                                                                                  | Tamanho                                                                                                    | Tipo Mod                                                                                                  | lificado                                        | Permissões                                            |
| Nome /                                                                                    | Tamanho Tipo<br>Disquete d                                                                                               | de 3½ polegadas                                                               | Modific      | Nome /                                                                                                  | Tamanho                                                                                                    | Tipo Mod                                                                                                  | lificado                                        | Permissões                                            |
| Nome /<br>A:<br>C:                                                                        | Tamanho Tipo<br>Disquete o<br>Disco loca                                                                                 | de 31⁄2 polegadas<br>I                                                        | Modific      | Nome /                                                                                                  | Tamanho                                                                                                    | Tipo Mod                                                                                                  | ificado                                         | Permissões                                            |
| Nome /<br>A:<br>C:<br>D:                                                                  | Tamanho Tipo<br>Disquete o<br>Disco loca<br>Disco amo                                                                    | de 3½ polegadas<br>I<br>vível                                                 | Modific      | Nome /                                                                                                  | Tamanho                                                                                                    | Igado a gualquer servio                                                                                   | lificado                                        | Permissões                                            |
| Nome /<br>A:<br>C:<br>D:<br>B:<br>E:                                                      | Tamanho Tipo<br>Disquete o<br>Disco loca<br>Disco amo<br>Unidade d                                                       | de 3½ polegadas<br>I<br>vível<br>Ie CD                                        | Modific      | Nome /                                                                                                  | Tamanho<br>Não                                                                                                    | Tipo Mod                                                                                                  | lificado                                        | Permissões                                            |
| Nome /<br>A:<br>C:<br>D:<br>E:<br>K                                                       | Tamanho Tipo<br>Disquete d<br>Disco loca<br>Disco amo<br>Unidade d                                                       | de 3½ polegadas<br>I<br>vível<br>e CD                                         | Modific      | Nome /                                                                                                  | Tamanho<br>Não                                                                                                    | i Tipo Mod                                                                                                | lificado                                        | Permissões                                            |
| Nome /<br>A:<br>C:<br>D:<br>E:<br>C<br>4 pastas                                           | Tamanho Tipo<br>Disquete o<br>Disco loca<br>Disco amo<br>Unidade d                                                       | de 3½ polegadas<br>I<br>Ivível<br>Ie CD                                       | Modific      | Nome /                                                                                                  | Tamanho<br>Não                                                                                                    | i Tipo Mod<br>ligado a qualquer servic                                                                    | lificado                                        | Permissões                                            |
| Nome /<br>A:<br>C:<br>D:<br>E:<br>4 pastas<br>Ficheiro remoto/local                       | Tamanho Tipo<br>Disquete d<br>Disco loca<br>Disco ano<br>Unidade d<br>III<br>Direcção F                                  | de 3½ polegadas<br>I<br>vrível<br>le CD                                       | Modific      | Nome /                                                                                                  | Tamanho<br>Não<br>Zilla                                                                                                    | i Tipo Mod<br>ligado a qualquer servic                                                                    | lificado                                        | Permissões                                            |
| Nome /<br>A:<br>C:<br>D:<br>E:<br>4 pastas<br>Ficheiro remoto/local                       | Tamanho Tipo<br>Disquete d<br>Disco loca<br>Disco amo<br>Unidade d<br>III<br>Direcção F                                  | de 3½ polegadas<br>I<br>vrível<br>le CD<br>icheiro remoto                     | Modific      | Nome /                                                                                                  | Tamanho<br>Não<br>Zilla<br>Editar N                                                                                        | i Tipo Mod<br>ligado a qualquer servic                                                                    | lificado<br>lor<br>a Servidor                   | Permissões                                            |
| Nome /<br>A:<br>C:<br>D:<br>E:<br>V<br>4 pastas                                           | Tamanho Tipo<br>Disquete d<br>Disco loca<br>Disco amo<br>Unidade d<br>Unidade d<br>Direcção F                            | de 3½ polegadas<br>I<br>Vível<br>Ie CD                                        | Modific      | Nome /                                                                                                  | Tamanho<br>Não<br>-<br>                                                                                                    | i Tipo Mod<br>ligado a qualquer servic<br>//er Transferênci.                                              | lor<br>a Servidor                               | Permissões                                            |
| Nome /<br>A:<br>C:<br>D:<br>E:<br>4 pastas<br>Ficheiro remoto/local                       | Tamanho Tipo<br>Disquete d<br>Disco loca<br>Disco amo<br>Unidade d<br>Unidade d<br>Direcção F                            | de 3½ polegadas<br>I<br>vível<br>le CD                                        | Modific      | Nome /                                                                                                  | Tamanho<br>Não<br>Cilla<br>Editar V<br>r de Sítios<br>r a ligação                                                          | Ilgado a qualquer servic                                                                                  | ificado<br>Ior<br>a Servidor<br>tor de Sítios   | Permissões                                            |
| Nome /<br>A:<br>C:<br>D:<br>E:<br>Ficheiro remoto/local                                   | Tamanho Tipo<br>Disquete o<br>Disco loca<br>Disco amo<br>Unidade d<br>Unidade d<br>Direcção F                            | de 3½ polegadas<br>I<br>vível<br>le CD                                        | Modific      | Nome /                                                                                                  | Tamanho<br>Não<br>Cilla<br>Editar N<br>r de Sítios<br>r a ligação                                                          | ligado a qualquer servic                                                                                  | ificado  <br>lor<br>a Servidor<br>tor de Sítios | Permissões                                            |
| Nome /<br>A:<br>C:<br>D:<br>E:<br>4 pastas<br>Ficheiro remoto/local                       | Tamanho Tipo<br>Disquete o<br>Disco loca<br>Disco ano<br>Unidade d<br>Direcção F<br>Direcção F                           | de 3½ polegadas<br>I<br>vível<br>le CD<br>icheiro remoto                      | Modific      | Nome /<br>Na FileZ<br>Ficheiro<br>Copia<br>Novo                                                         | Tamanho<br>Não<br>Zilla<br>Editar V<br>r de Sítios<br>r a ligação<br>separador                                             | ligado a qualquer servic                                                                                  | ificado<br>Ior<br>a Servidor<br>tor de Sítios   | Permissões                                            |
| Nome /<br>A:<br>C:<br>D:<br>E:<br>4 pastas<br>Ficheiro remoto/local                       | Tamanho Tipo<br>Disquete d<br>Disco loca<br>Disco ano<br>Unidade d<br>Unidade d<br>Direcção F<br>Transferências falhadas | de 3½ polegadas<br>I<br>vível<br>le CD<br>icheiro remoto<br>Transferências bo | Modific<br>> | Nome /<br>Na File/<br>Ficheiro<br>Gesto<br>Copia<br>Novo                                                | Tamanho<br>Não<br>Cilla<br>Editar V<br>r de Sitios<br>r a ligação<br>separador                                             | Iligado a qualquer servic                                                                                 | ificado<br>Ior<br>a Servidor<br>tor de Sítios   | Permissões<br>Marcadore<br>CTRL+S<br>CTRL+T<br>CTRL+T |
| Nome /<br>A:<br>C:<br>D:<br>E:<br>V<br>4 pastas<br>Ficheiro remoto/local                  | Tamanho Tipo<br>Disquete d<br>Disco loca<br>Disco amo<br>Unidade d<br>III<br>Direcção F<br>Transferências falhadas       | de 31/2 polegadas<br>I<br>vível<br>le CD<br>richeiro remoto                   | Modific      | Nome /<br>Na F2 File/<br>Ficheiro<br>Gesto<br>Copia<br>Novo<br>Fecha                                    | Tamanho<br>Não<br>Zilla<br>Editar V<br>r de Sitios<br>r a ligação<br>separador<br>r separador                              | ligado a qualquer servic<br>ligado a qualquer servic<br>/er Transferênci.<br><br>actual para o Gesl<br>pr | ificado<br>Ior<br>a Servidor<br>tor de Sítios   | Permissões Marcadore CTRL+S CTRL+T CTRL+W             |
| Nome /<br>A:<br>C:<br>D:<br>E:<br>V<br>4 pastas<br>Ficheiro remoto/local                  | Tamanho Tipo<br>Disquete d<br>Disco loca<br>Disco amo<br>Unidade d<br>Unidade d<br>Direcção F<br>Direcção F              | de 3½ polegadas<br>I<br>vível<br>le CD<br>iicheiro remoto                     | Modific      | Nome /<br>Na 2 File/<br>Ficheiro<br>Gesto<br>Copia<br>se Novo<br>Fecha                                  | Tamanho<br>Não<br>Zilla<br>Editar \<br>r de Sitios<br>r a ligação<br>separador<br>r separador<br>r separador               | Igado a qualquer servic                                                                                   | lor<br>a Servidor                               | Permissões<br>Marcadore<br>CTRL+S<br>CTRL+T<br>CTRL+W |
| Nome /<br>A:<br>C:<br>D:<br>E:<br>4 pastas<br>Ficheiro remoto/local                       | Tamanho Tipo<br>Disquete d<br>Disco loca<br>Disco amo<br>Unidade d<br>Direcção F<br>Direcção F                           | de 3½ polegadas<br>I<br>vível<br>le CD<br>icheiro remoto                      | Modific      | Nome /<br>Na <b>FileZ</b> FileZ<br>Ficheiro<br>Gesto<br>Copia<br>Novo<br>Fecha<br>Expor                 | Tamanho<br>Não<br>Cilla<br>Editar V<br>r de Sitios<br>r a ligação<br>separador<br>r separador<br>r separador               | ligado a qualquer servic                                                                                  | ificado                                         | Permissões<br>Marcadore<br>CTRL+S<br>CTRL+T<br>CTRL+W |
| Nome /<br>A:<br>C:<br>D:<br>E:<br>4 pastas<br>Ficheiro remoto/local<br>Ficheiros listados | Tamanho Tipo<br>Disquete d<br>Disco loca<br>Disco amo<br>Unidade d<br>III<br>Direcção F<br>Transferências falhadas       | de 3½ polegadas<br>I<br>vível<br>le CD<br>icheiro remoto                      | Modific      | Nome /<br>Nome /<br>Na File/<br>Ficheiro<br>Gesto<br>Copia<br>Novo<br>Fecha<br>Expor<br>Impor           | Tamanho<br>Não<br>Cilla<br>Editar V<br>r de Sitios<br>ra ligação<br>separador<br>r separador<br>tar<br>tar                 | ligado a qualquer servic                                                                                  | ificado<br>Ior<br>a Servidor<br>tor de Sítios   | Permissões<br>Marcadore<br>CTRL+S<br>CTRL+T<br>CTRL+W |
| Nome /<br>A:<br>C:<br>D:<br>E:<br>4 pastas<br>Ficheiro remoto/local                       | Tamanho Tipo<br>Disquete d<br>Disco loca<br>Disco amo<br>Unidade d<br>III<br>Direcção F<br>Transferências falhadas       | de 3½ polegadas<br>I<br>vível<br>le CD<br>icheiro remoto                      | Modific      | Nome /<br>Nome /<br>Nome /<br>Nome /<br>Ficheiro<br>Gesto<br>Copia<br>Novo<br>Fecha<br>Expor<br>Impor   | Tamanho<br>Não<br>Zilla<br>Editar V<br>r de Sítios<br>ra ligação<br>separador<br>r separador<br>tar<br>tar                 | Iligado a qualquer servic                                                                                 | ificado                                         | Permissões Marcadore CTRL+S CTRL+T CTRL+W             |
| Nome /<br>A:<br>C:<br>D:<br>E:<br>4 pastas<br>Ficheiro remoto/local<br>Ficheiros listados | Tamanho Tipo<br>Disquete d<br>Disco loca<br>Disco amo<br>Unidade d<br>III<br>Direcção F<br>Transferências falhadas       | de 3½ polegadas<br>I<br>vível<br>le CD<br>icheiro remoto                      | Modific      | Nome /<br>Nome /<br>Na File/<br>Ficheiro<br>Gesto<br>Copia<br>Novo<br>Fecha<br>Expor<br>Impor<br>Mostr. | Tamanho<br>Não<br>Cilla<br>Editar M<br>r de Sítios<br>r a ligação<br>separador<br>r separador<br>r separador<br>tar<br>tar | i Tipo Mod<br>ligado a qualquer servic<br>/er Transferênci.<br>actual para o Gesi<br>or                   | a Servidor<br>tor de Sítios                     | Permissões<br>Marcadore<br>CTRL+S<br>CTRL+T<br>CTRL+W |

Em seguida, ser-lhe-á apresentada a seguinte janela:

| Seleccionar Entrada:          | Geral Avancado Configurações para Transferências Mapa de caracteres |
|-------------------------------|---------------------------------------------------------------------|
| Ds meus sítios                | Anfitrião:                                                          |
|                               | Tipo de Servidor:                                                   |
|                               | Ipo de início de sessão: Anónimo                                    |
|                               | Utilizador:                                                         |
|                               | Palavra-passe:                                                      |
|                               | Conta:                                                              |
|                               | Comentários:                                                        |
| Novo Sítio Nova <u>P</u> asta |                                                                     |
| Novo Marcador Mudar o Nome    |                                                                     |
| Apagar Copiar                 |                                                                     |

Aqui, cliqueno botão "Novo Sitio" e coloquea designação que pretende:

| Gestor de Sítios                                    |                                  |                                |                    |
|-----------------------------------------------------|----------------------------------|--------------------------------|--------------------|
| Seleccionar Entrada:                                | Geral Avançado Con<br>Anfitrião: | figurações para Transferências | Mapa de caracteres |
|                                                     | <u>T</u> ipo de Servidor:        | FTP - File Transfer Protocol   | ~                  |
|                                                     | Tipo de início de sessão:        | Anónimo                        | ~                  |
|                                                     | Utilizador:<br>Palavra-passe:    | anonymous                      |                    |
|                                                     | ⊆onta:                           |                                |                    |
|                                                     | Co <u>m</u> entários:            |                                |                    |
| Novo Sítio Nova Pasta<br>Novo Marcador Mudar o Nome |                                  |                                |                    |
| Apagar <u>C</u> opiar                               |                                  |                                |                    |
|                                                     | Ligar <u>O</u> K                 | Cancelar                       |                    |

Neste caso, foi criado um sítio com o nome SAPIA:

| Gestor de Sítios     |  |
|----------------------|--|
| Seleccionar Entrada: |  |
| Os meus sítios       |  |

Em seguida, começando pelo separador **Geral**, coloque o endereço onde pretende efectuar a ligação, no caso do serviço de publicação web do SAPIA:**upload.sapia.uminho.pt** na Porta **21**, sendo o tipo de servidor **FTPES – FTP sobre TLS/SSL explícito**.Preencha os campos restantes, com os dados de acesso que lhe foram fornecidos:

| Geral               | Avançado Cor      | figurações para Transferências | Mapa de caracteres |  |  |  |  |
|---------------------|-------------------|--------------------------------|--------------------|--|--|--|--|
| <u>A</u> nfitrião:  |                   | upload.sapia.uminho.pt         | Porta: 21          |  |  |  |  |
| Tipo de Servidor:   |                   | FTPES - FTP sobre TLS/SSL exp  | lícito 🔻           |  |  |  |  |
|                     |                   |                                |                    |  |  |  |  |
| <u>T</u> ipo de     | início de sessão: | Normal                         | •                  |  |  |  |  |
| <u>U</u> tilizador: |                   | 7777777                        |                    |  |  |  |  |
| <u>P</u> alavra     | -passe:           | •••••                          |                    |  |  |  |  |
| Conta:              |                   |                                |                    |  |  |  |  |
| Co <u>m</u> ent     | tários:           |                                |                    |  |  |  |  |
|                     |                   |                                | ~                  |  |  |  |  |
|                     |                   |                                |                    |  |  |  |  |
|                     |                   |                                | -                  |  |  |  |  |

Passando ao separador **Configurações para Transferências**, deve ser configurado como ilustra a imagem seguinte para o modo **Passivo**:

| Geral Avançado                                              | Configurações  | Mapa de caracteres |  |  |  |  |  |
|-------------------------------------------------------------|----------------|--------------------|--|--|--|--|--|
| Modo de transferência:<br>O Predefinição O Activo O Passivo |                |                    |  |  |  |  |  |
| Limitar o número de ligações simultâneas                    |                |                    |  |  |  |  |  |
| Número máximo                                               | de ligações: 1 | A<br>V             |  |  |  |  |  |

Termine a configuração com o botão "OK"

## Efectuar a ligação ao endereço remoto

Para efectuar a ligação ao endereço remoto, clique no dropdown **EED**. Ser-Ihe-ão apresentados os sítios configurados, neste caso, "**SAPIA**", onde deverá clicar.

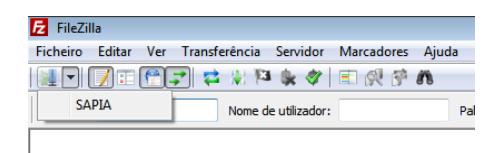

A ligação é iniciada, sendo apresentada a janela que indica a evolução da nossa ligação.

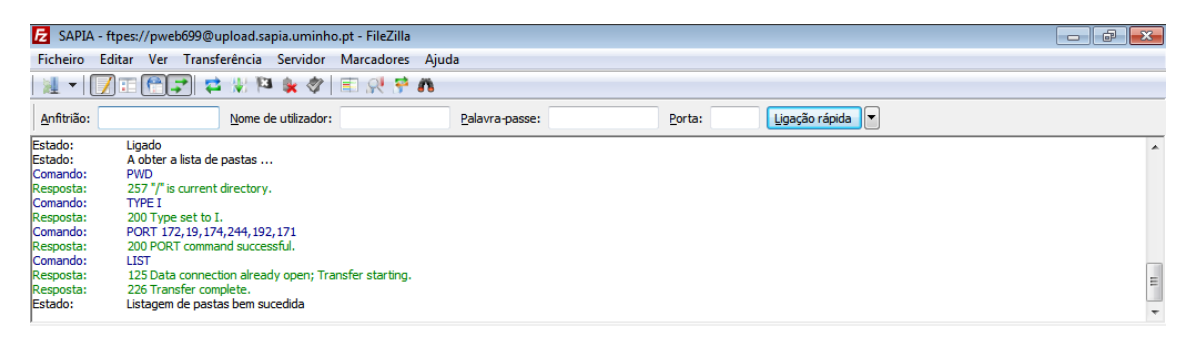

Isto mesmo pode ser confirmado através da seguinte imagem,onde se podem já visualizar as pastas do endereço remoto do lado esquerdo:

| Enderego local: C:I                                                                                                    |              |                                                                                                    | ( <b>*</b> )                                                                                                    | Endereço remoto: / |                                                         |       |                                                                  |                                                                                                    |            |             |
|----------------------------------------------------------------------------------------------------|--------------|----------------------------------------------------------------------------------------------------|----------------------------------------------------------------------------------------------------|--------------------|---------------------------------------------------------|-------|------------------------------------------------------------------|----------------------------------------------------------------------------------------------------|------------|-------------|
| Nome /<br>SRecycle.Bin<br>Boot<br>compag.m5000                                                                                           | Tamanho      | Tamanho         Tipo         Modificado           File folder         22-04-2010 11:46:22         File folder           File folder         07-11-2009 00:57:19         File folder           File folder         17-11-2009 01:54:527         File folder |                                                                                                    | 8                  | a 30 <u>1</u> /                                         |       |                                                                  |                                                                                                    |            |             |
| Compose     Documents and     Steel     MSOCache     Omnikey     PerfLogs     Program Files     Program Files 8 ficheiros e 15 pastas. T | emanho: 1.47 | File folder<br>File folder<br>File folder<br>File folder<br>File folder<br>File folder<br>File folder<br>File folder<br>3.712.450 bytes                                                                                                    | 14-07-2009 (05:53:55<br>17-11-2009 (15:33:23<br>16-11-2009 (18:14:21<br>26-01-2010 (16:07:33<br>14-07-2009 (01:17:05<br>15-06-2010 (10:07:36<br>14-06-2010 (16:59:36 |                    | Nome / Tar<br>pweb<br>pweb<br>pweb<br>ruseb<br>f pastas | nanho | Tipo<br>File folder<br>File folder<br>File folder<br>File folder | Modificado<br>15-06-2010 12:<br>15-06-2010 12:<br>15-06-2010 12:<br>15-04-2010 12:<br>15-04-2010 12: | Permissões | Proprietári |
| Ficheiro remoto/local                                                                                                    | Di           | recção Ficheir                                                                                                    | ro remoto                                                                                                    | Tamanho P          | iorid Estado                                            |       |                                                                  |                                                                                                    |            |             |

Dentro da pasta pwebXXXX, a que tem acesso, estão alojados o(s) site(s) que possui. Para copiar os ficheiros é utilizada a tecnologia "drag and drop".

| Enderego local: C:\Users\Administrator\Documents\ •          |                         |                                                                                    |                                                                                                    |           | Endereço remoto:                                                                                                    |                                         |                                                        |                                                                                |            |   |
|--------------------------------------------------------------|-------------------------|------------------------------------------------------------------------------------|----------------------------------------------------------------------------------------------------|-----------|----------------------------------------------------------------------------------------------------|-----------------------------------------|--------------------------------------------------------|--------------------------------------------------------------------------------|------------|---|
| Nome /<br>My Music<br>My Pictures<br>My Videos<br>Obtaut.cdp | Tamanho<br>2.002<br>402 | Tipo<br>File folder<br>File folder<br>File folder<br>Remote Deskt<br>Configuration | Modificado<br>12-02-2010 13:17:54<br>12-02-2010 13:17:54<br>12-02-2010 13:17:54<br>12-05-2010 15:45:42<br>25-05-2010 15:57:28 |           | 2 piveb<br>2 piveb<br>2 piveb<br>2 piveb<br>3 piveb<br>3 p | Tamanho<br>435<br>402<br>8.792<br>7.337 | Tipe<br>HTML Doc<br>Configurat<br>HTML Doc<br>HTML Doc | Modificado<br>08-11-2002 23<br>16-06-2010 15<br>18-04-2009 11<br>22-04-2005 14 | Permissões | · |
| Seleccionado 1 ficheiro                                      | . Tamanho: 40           | 12 bytes                                                                           |                                                                                                    |           | 7 ficheiros e 10 pastas. Tam                                                                                                    | 5 336<br>II<br>anho: 28.545 by          | HTMI Nov                                               | 16-01-2004 19-                                                                 |            | 1 |
| Ficheiro remoto/local                                        | Di                      | recção Ficheiro                                                                    | emoto                                                                                                    | Tamanho 9 | riorid Estado                                                                                                    |                                         |                                                        |                                                                                |            |   |
| Ficheiros listados                                           | Transferên              | cies falhadas (1)                                                                  | Transferências bem suce                                                                                                    | didas (2) |                                                                                                    |                                         |                                                        |                                                                                |            |   |